| 版本号  | 发行时间      | 修订简介          |
|------|-----------|---------------|
| V1.0 | 2022/5/08 | 初版发行          |
| V1.1 | 2022/5/19 | 修订说明书-通道定义    |
| V1.2 | 2022/6/06 | 增加功能说明        |
| V1.3 | 2022/8/04 | 修订说明书-控台通道定义1 |

# S-8000L 说明书

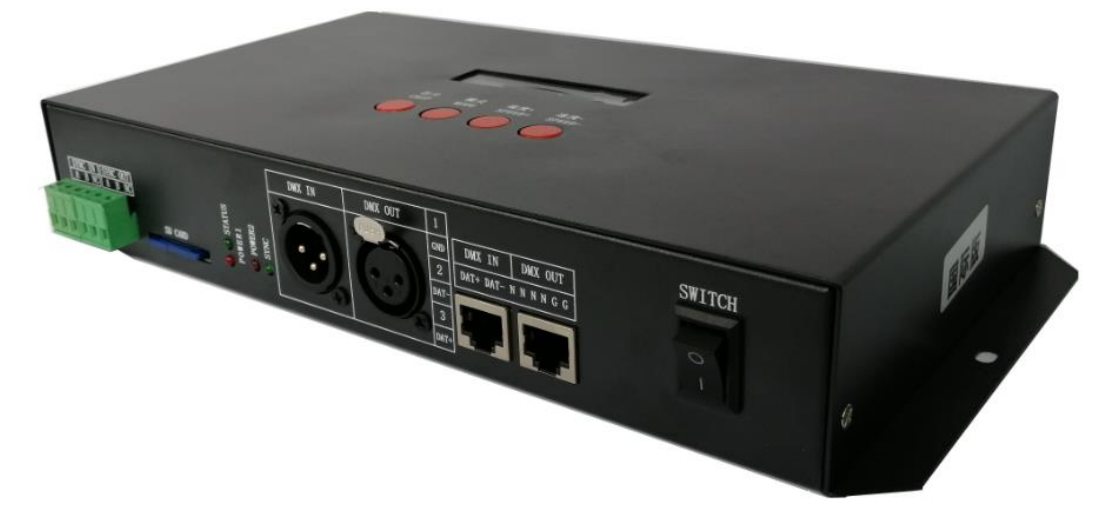

#### 一、S-8000L 系统特点:

1、S-8000L 控制器可 32 级—65536 级灰度控制,软件 Gamma 校正处理。

2、S-8000L 控制器支持各种点、线、面光源,支持各种规则,异形处理。

3、S-8000L 控制器有 8 个端口输出,每个端口最大可带 512/1024 灯(三通道) TTL 和 DMX512 信号输出。

4、S-8000L 控制器播放内容可存放在 SD 卡中, SD 卡内最多可存放 32 个效果节目。

5、S-8000L 控制器支持 SD 效果有 32 种,支持多种灯具控制芯片工作。

6、DMX512 控台通过卡侬头线或者网线连接 S-8000L 控制器,由控台发送命令调控-控制器模式、速度、灯具颜色变化等。

7、S-8000L 控制器可单台使用,也可多台级联使用,级联采用光电隔离方式:抗干扰、稳定性更好。

8、S-8000L 控制器内置 16 个测试效果,支持内置三通道/四通道播放。

9、配合上位机软件,编辑效果(可修改通道顺序),做效果时选择 K/S-8000-L-RGB/RGBW 选项。

备注: 1、控制器带载灯具 512 个点速度可以达到 30 帧/秒,768 个点速度可以达到 25 帧/秒,1024 个点速度可以达到 22 帧/秒
 (以上参数以 1903 协议类 IC 数据为例,不同 IC 会存在差异)

 2、国际标准 DMX512 (1990 协议) 最大带载 512 个点像素。当带载为国际标准 170 个点像素时速度可达 30 帧/秒,340 个 点像素速度大约 20 帧/秒,512 个像素点时速度大约为 12 帧/秒

二、支持芯片(上位机软件选着 K/S-8000-L-\*):

00: UCS1903, 1909, 1912, 2903, 2904, 2909, 2912; TM1803, 1804, 1809, 1812;

SM16703, 16709, 16712; WS2811; INK1003; LX3203, 1603, 1103; GS8205,

8206; SK6812(最大带灯 1024\*8=8192 像素点)

- 01: SM16716, 16726(最大带灯 1024\*8=8192 像素点)
- 02: P9813 (最大带灯 1024\*8=8192 像素点)
- 03: LPD6803(最大带灯 1024\*8=8192 像素点)
- 04: LX1003, 1203 (最大带灯 1024\*8=8192 像素点)
- 05: WS2801(最大带灯 1024\*8=8192 像素点)
- 06: LPD1886(最大带灯 1024\*8=8192 像素点)
- 07: TM1913(最大带灯 1024\*8=8192 像素点)
- 08: TM1914(最大带灯 1024\*8=8192 像素点)
- 09: P9883, P9823(最大带灯 1024\*8=8192 像素点)
- 10: DMX(最大带灯 512\*8=4096 像素点,建议带载≤320\*8=2560 像素点)
- 11: DMX 500K(最大带灯 512\*8=4096 像素点,建议带载≤320\*8=2560 像素点)
- 12: DMX 250K-CZF (最大带灯 512\*8=4096 像素点,建议带载≤320\*8=2560 像素点)
- 13: DMX 250K-CZF (最大带灯 512\*8=4096 像素点,建议带载≤320\*8=2560 像素点)
- 14: UCS5603-Test
- 15: UCS5603A
- 16: UCS5603B
- 17: TM1814
- 18: INK1003
- 19: APA102
- 20: UCS8904
- 21: SM16714
- 22: SM16813
- 三、控制器外观图片:

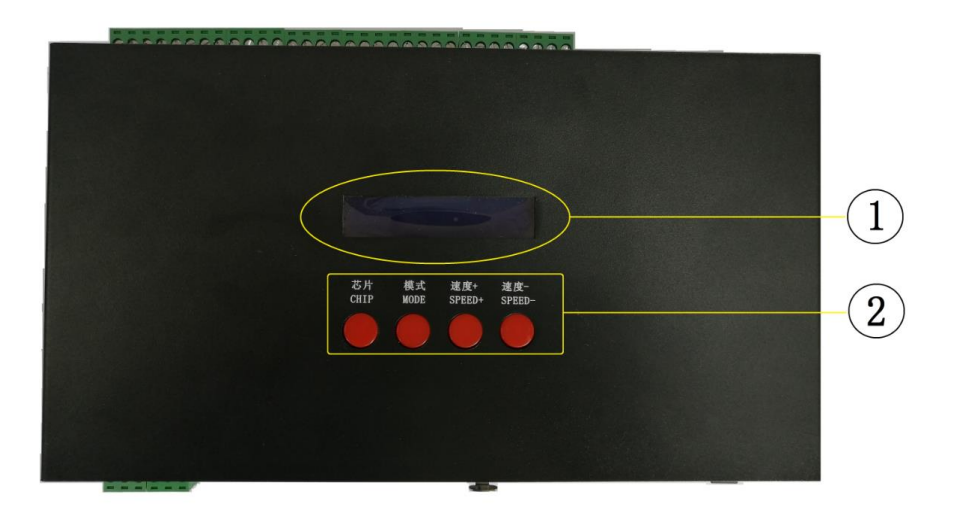

# 侧面 1:

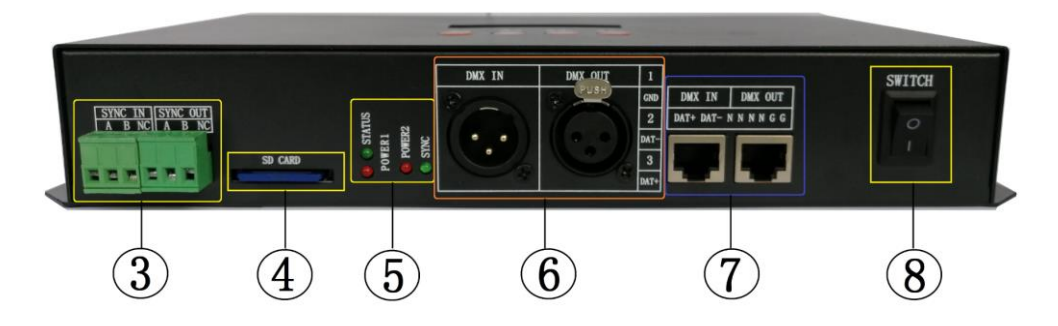

侧面 2:

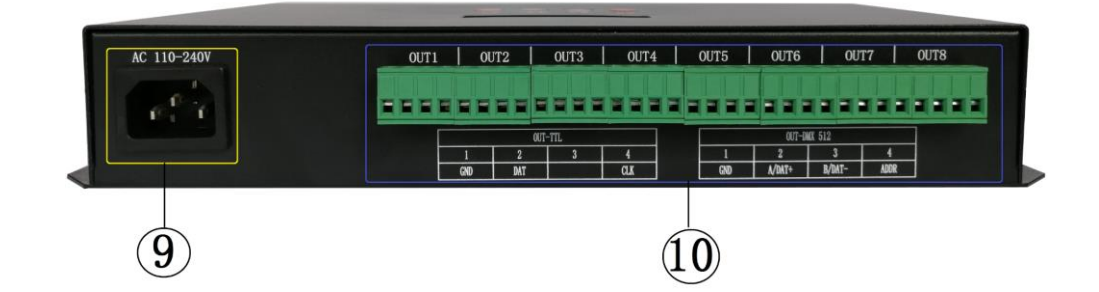

| 编号 | 丝印             | 编号 | 丝印   | 编号 | 丝印                |
|----|----------------|----|------|----|-------------------|
| 1  | 显示屏            | 2  | 功能按键 | 3  | 级联端口 INA/B OUTA/B |
| 4  | SD 卡插口         | 5  | 指示灯  | 6  | 控台卡侬头接口           |
| 7  | 控台网线接口         | 8  | 电源开关 | 9  | 电源插座              |
| 10 | 灯具信号端口 OUT 1-8 |    |      |    |                   |

# 四、 丝印含义:

### 1. 按键含义

| 丝印        |      | 控台控制模式                  |                                                     |      |
|-----------|------|-------------------------|-----------------------------------------------------|------|
|           |      | 单键功能                    | 开机按键功能                                              | 单键功能 |
| 芯 片 CHIP  | 切换芯片 |                         | 同时按 <b>"芯片"</b> 和 <b>"速</b><br><b>度-"诵电开机</b> .则进入写 | 无    |
| 模 式 MODE  | 切换文件 | 长按" <b>模式</b> ",进入一键写址。 | 地址及测地址界面。                                           | 无    |
| 速度 SPEED+ | 速度加快 |                         | 按"速度-"通电开机,                                         | 无    |
| 速度 SPEED- | 速度减慢 |                         | 进入 <u>控台地址编辑界面</u> 。<br>                            | 无    |

# 2. 端口及指示灯

| 电源灯 POWER 1         | 电源指示灯                                                       | 常亮 (控制器)         |  |  |
|---------------------|-------------------------------------------------------------|------------------|--|--|
| 电源灯 POWER 2         | 电源指示灯                                                       | 常亮 (解码器模块)       |  |  |
| 状态灯 STATUS          | 状态指示灯                                                       | 灭                |  |  |
| 信号灯 SYNC            | 级联指示灯                                                       | 无控台信号灭 / 有控台信号频闪 |  |  |
| 供电电源接口              | AC100-220 50HZ 输入                                           |                  |  |  |
| SWITCH              |                                                             |                  |  |  |
| SD CARD             | SD 卡插槽                                                      |                  |  |  |
|                     | 控台卡侬头接口公头 1 GND / 2 DAT- / 3 DAT+                           |                  |  |  |
|                     | 控台卡侬头接口母头 1 GND / 2 DAT- / 3 DAT+                           |                  |  |  |
| DMX IN/OUT          | MX IN/OUT 控台网线接口 1 DAT+/ 2 DAT-/ 3 N/ 4 N/ 5 N/ 6 N/ 7 GND/ |                  |  |  |
| IN (A/B), OUT (A/B) | 级联同步输入端口 、级联同步输出端口                                          |                  |  |  |

## 3.信号输出(OUT 1-8)

| TTL 输出 |     |         |    | DMX512 输出 |         |
|--------|-----|---------|----|-----------|---------|
| 序号     | 丝印  | 定义      | 序号 | 丝印        | 定义      |
| 1      | GND | GND(负极) | 1  | GND       | GND(负极) |
| 2      | DAT | 数据      | 2  | A/DAT+    | 信号正     |
| 3      | /   | /       | 3  | B/DAT-    | 信号负     |
| 4      | CLK | 时钟      | 4  | ADDR      | 写址线     |

## 4. 内置效果列表

| 内置               | 置效果列表   |   |        |    |      |    |         |
|------------------|---------|---|--------|----|------|----|---------|
| 1                | 红绿蓝白黑跳变 | 5 | 红白相间推移 | 9  | 黄色推移 | 13 | 白光单点扫描  |
| 2                | 单白色长亮   | 6 | 红色推移   | 10 | 青色推移 | 14 | 红绿蓝推移   |
| 3                | 七彩渐变    | 7 | 绿色推移   | 11 | 紫色推移 | 15 | 七色推移    |
| 4                | 整体扫描    | 8 | 蓝色推移   | 12 | 白色推移 | 16 | 红绿蓝左右摇摆 |
| 备注 内控效果支持三/四通道灯具 |         |   |        |    |      |    |         |

#### 5. 显示屏词汇表

| 显示                             |                        | 定义        |       |         |
|--------------------------------|------------------------|-----------|-------|---------|
|                                |                        | 常规播放界面:   |       |         |
| Chip:00 Speed:01<br>Mode:01/16 | Chip: 00 Speed:01      | Chip:     | 芯片代码  | (00-30) |
|                                | Mode: 01/16            | Speed:    | 播放速度  | (01-16) |
|                                |                        | Mode:     | 播放节目  | (01-32) |
| CL: 0001 0000                  | Ch.0001 0008           | 控台控制播放界   | 面:    |         |
| PLOV//PGBUV75_01               | $DI_{AV>>} DCDWV75 01$ | 通道: 0001- | -0008 |         |
| TENTY/Kabwizs 61               | rlai>>KUBW IZS UI      | 播放>>      |       |         |

# 五、接线方式

#### 1. 控制器级联控制一常规模式播放

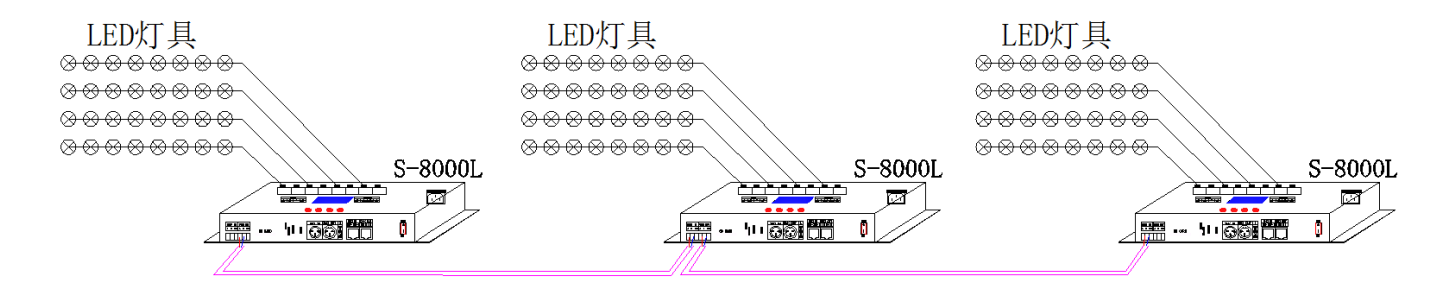

#### 2. 控台控制一控台调控播放

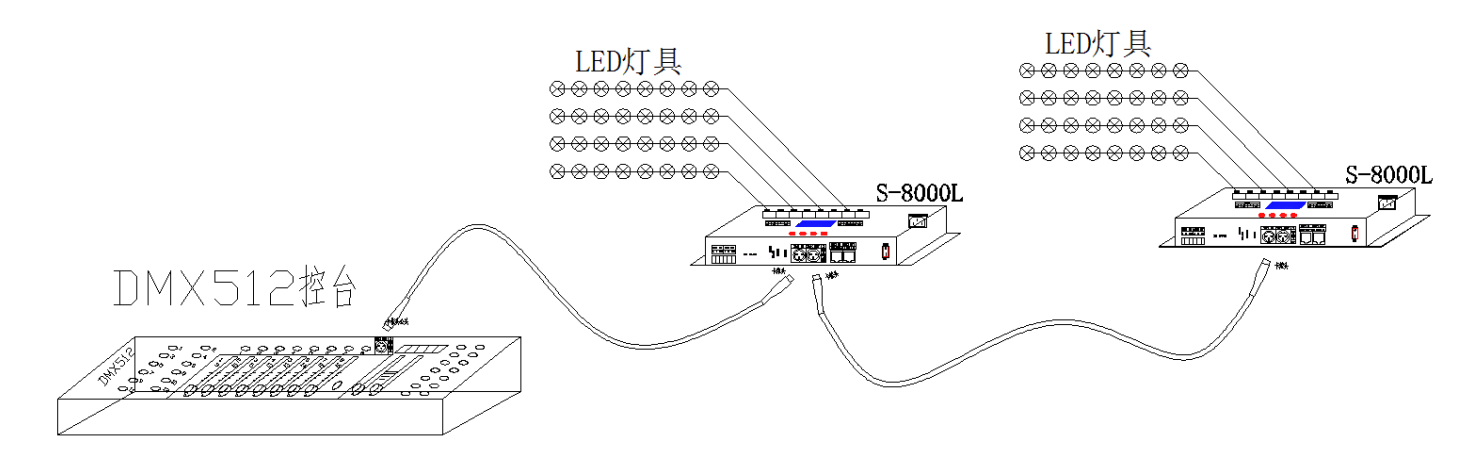

- 六、控制器—灯具信号输出端口接线图
  - 常规灯具接线图
    第规灯具接线图
  - ③. DMX512 单线信号线接线图

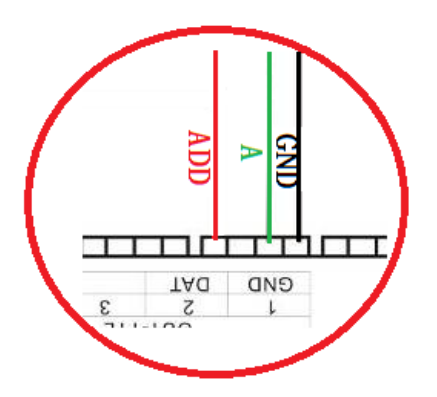

②. DMX512 差分信号线接线图

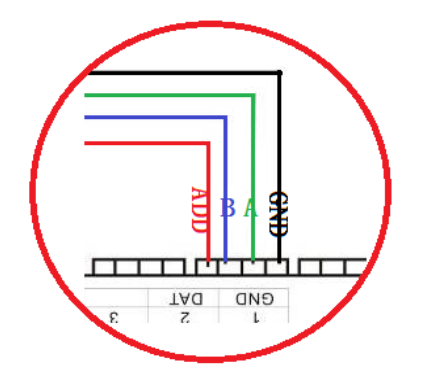

④. DMX512 差分信号线接线图

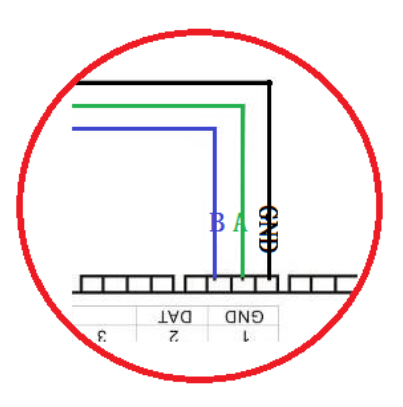

- 七、控制器写灯具 DMX 地址及测试一(连接控台前操作)
  - 1. 同时按"芯片"键和"速度-"键,通电开机,进入写地址及测地址界面,如下图。
  - 2. 按"模式"键移动箭头对应选择"WRITE ADDRESS"如下图:

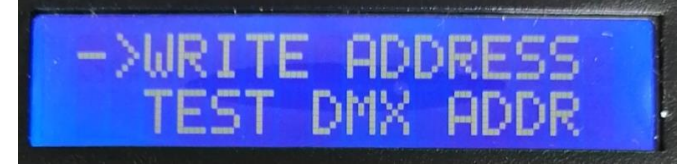

- 3. 按"芯片"键选择"WRITE ADDRESS",进入<u>写址模式界面</u>,显示如下图:
  - ①. START CH: 起始通道

(起始地址设置 0-512 范围内,常规为 001)

- CH MODE: 间隔通道
  (间隔通道设置 0-255 范围内)
- ③. IC: 芯片型号
  - (见DMX512 IC列表)

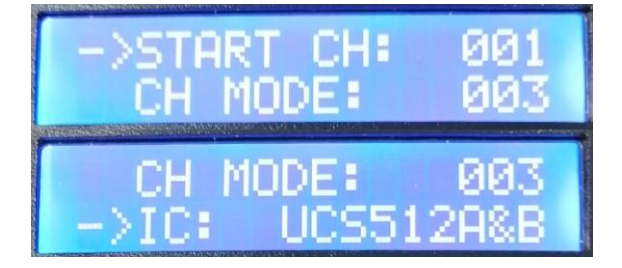

4. 按"**模式**"键移动箭头对应项目,按"**速度**+"和"速度−" 分别设定起始通道/间隔通道 /IC 选项。

| 1.DMX512 IC 列表          |           |                   |                    |  |  |  |  |
|-------------------------|-----------|-------------------|--------------------|--|--|--|--|
| UCS512A*/B*,TM512AL1/AB | WS2821    | DMX512AP          | UCS512C*, TM512AC* |  |  |  |  |
| SM1651*-3               | SM1651*-4 | UCS512D*/TM512AD* | UCS512-E           |  |  |  |  |
| SM17512*                | SM1752*   | UCS512-F          | TM512              |  |  |  |  |
| GS8512                  | SM17500   | Hi512D            |                    |  |  |  |  |

5. 选择完成各个项目,按"芯片"开始写址;此时屏幕显示"Writing Addr...",完成显示"Writing OK!"。

| Wri                | tin9 Addr                          | Writir         | h9 OK!      |  |
|--------------------|------------------------------------|----------------|-------------|--|
| 写址后,控制<br>AC: **** | 训器自动跳转到地址测试功能<br>自动测试/MC: **** 手动点 | ,此时屏幕显<br>点击测试 | :示:         |  |
| CH MODE:           | 通道(间隔通道不可调整)                       |                | CH Num: 003 |  |

7. 按"模式"键一次进入"AC"自动测试模式,灯具开始自动跑马亮灯;控制器显示如下图:

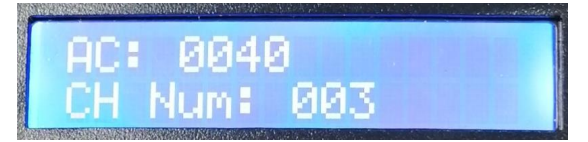

8. 再按一次"**模式**"键进入"MC"手动测试模式,"**速度**+"和"**速度**−"可调整像素点(长按 "速度+"或"速度-"可快速递增或者递减),灯具逐个点亮;控制器显示如下图:

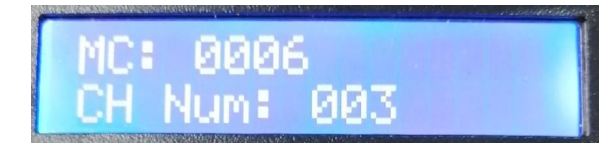

9. 测试不成功,按"芯片"退出通道测试;回到写址界面,重新设置写地址。

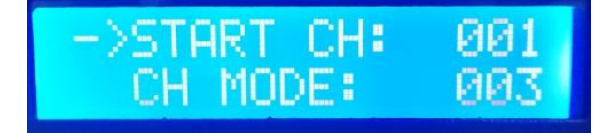

10. 测试成功,关机重启,回到常规播放模式。

6. 完成 ①.

2).

- 八、灯具地址测试——(连接控台前操作)
  - 1. 同时按"芯片"键和"速度-"键,通电开机,进入<u>写地址及测地址界面</u>,如下图。
  - 2. 按"模式"键移动箭头对应选择"TEST DMX ADDR"如图

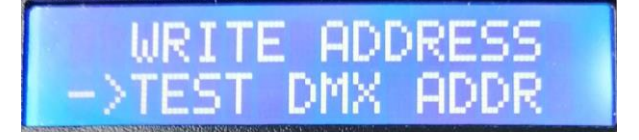

- 3. 按"芯片"键选择"TEST DMX ADDR",进入灯具<u>地址测试界面</u>,如图显示:
  - ①. AC: \*\*\*\* 自动测试/MC: \*\*\*\* 手动点击测试
    - ②. CH MODE: 通道

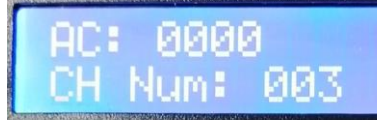

7. 按"模式"键一次进入"AC"自动测试模式,灯具开始依次跑马亮灯;控制器显示如下图

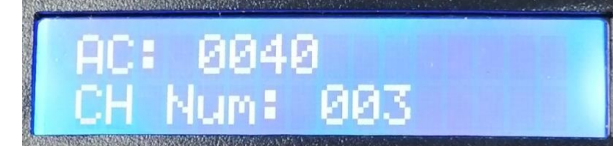

8. 如需要手动点击测试,可按"芯片"键切换"MC" 手动点击测试模式, "速度+"和"速度 –"可调整像素点(长按"速度+"或"速度–"可快速递增或者递减),灯具逐个点亮;控制器显示如下图:

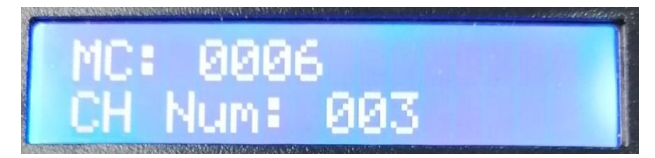

9. 第二次按"模式"键切换测试通道选项(1-99)

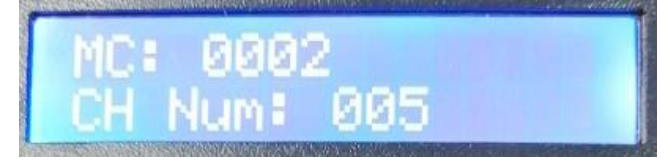

10. 按 "MODE" 键切换测试通道选项(1-99);
 按 "SET" 键切换手动通道测试模式 "MC" 和自动通道测试模式 "AC";
 按 "SPEED+" 和 "SPEED-" 键调整手动通道测试模式下的灯具编号;

| 灯具测试词汇定义     |           |              |           |
|--------------|-----------|--------------|-----------|
| 自动模式:AC      | 定义        | 手动模式:MC      | 定义        |
| AC: **** ALL | 1 通送台 动测出 | MC: **** ALL | 1 通送主动测出  |
| CH MODE: 001 | 1 通過日初侧风  | CH MODE: 001 | 1 通道于幼视风  |
| AC: **** ALL | 9 通送白动测过  | MC: **** ALL | 0 通送毛 动测注 |
| CH MODE: 002 | 2 通道日初侧风  | CH MODE: 002 | 2 通道于幼렛风  |
| AC: **** ALL | 0 通送口 計测出 | MC: **** ALL | 0 通送主 計測時 |
| CH MODE: 003 | 3 通道日列侧风  | CH MODE: 003 | 3 通道于幼视风  |
| AC: **** ALL | 4 通送台 动测出 | MC: **** ALL | 4 通送手 动洞穴 |
| CH MODE: 004 | 4. 通過日初侧风 | CH MODE: 004 | 4 通道于幼侧风  |
| •••••        | •••••     | •••••        | •••••     |
| AC: **** ALL | 4 通送自动测过  | MC: **** ALL | 1 通送毛动测试  |
| CH MODE: 099 | 生地坦日初侧风   | CH MODE: 099 | 4 迎迫于幼侧风  |

11. 完成测试,重启控制器;回到常规播放界面。

### 九、控制器内置效果播放-通道切换

1. 同时按"芯片"键和"速度-"键,通电开机,进入<u>写地址及测地址界面</u>,如下图。

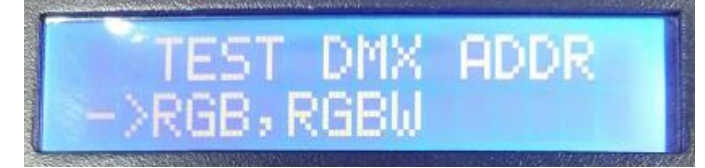

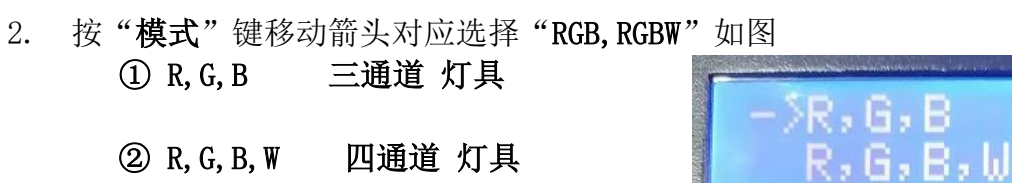

3. 按 "SPEED+" 和 "SPEED-" 键移动箭头上下,选择 R, G, B / R, G, B, W 通道选项。

4. 按"MODE"键确认选择,如图两种设定分别显示:

,G,B,W , G, B et ok! . ok! 或者

5. 选择完成灯具通道选择,按"SET"键退出,回到<u>主界面</u>。

#### 十、控制器地址码设置 (占用控台地址)

1. 长按"速度-"键,控制器通电开机,显示如下

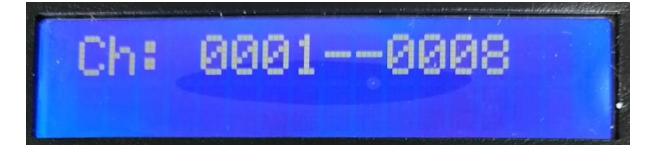

 按"速度+"和"速度-"可调整地址码(控制器占用控台 8 个地址通道) 例如下图表示控制器占用控台 0005 到 0012 的通道:

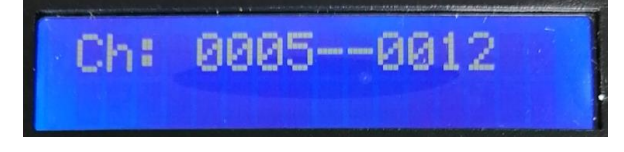

3. 按"模式"键,确认选择,显示如下表示设置成功

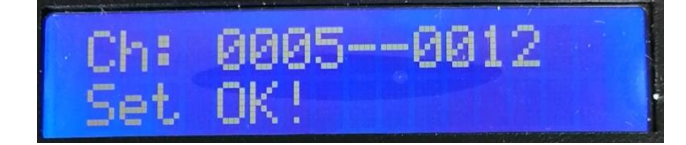

4. 重启控制器,开机检测会显示控制器地址码(占用控合 5-12 通道)。

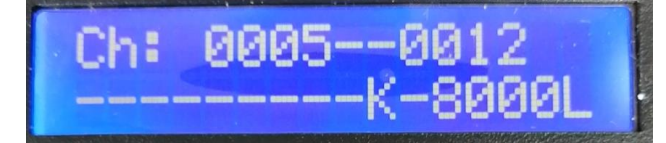

5. 将控台与控制器连接。

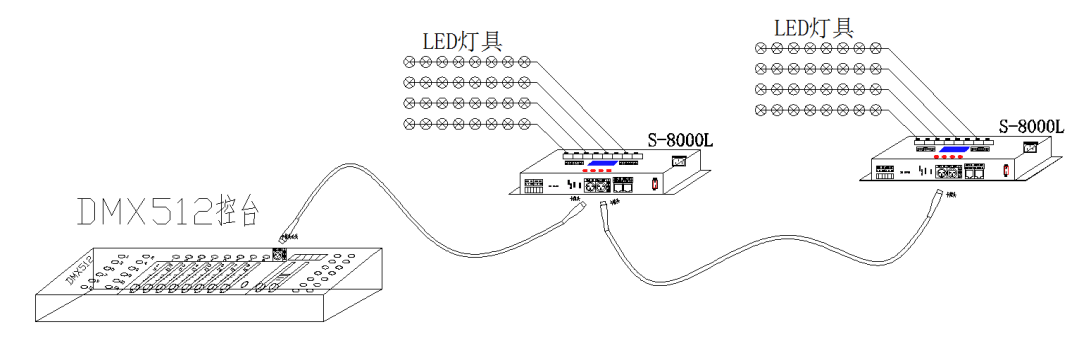

6. 激活后, 控台可进行控制操作。

## 十一、控制器通道说明:

1. 控制器与控台正常连接后, 控台推杆激活或者灯库调用, 控制器显示如下

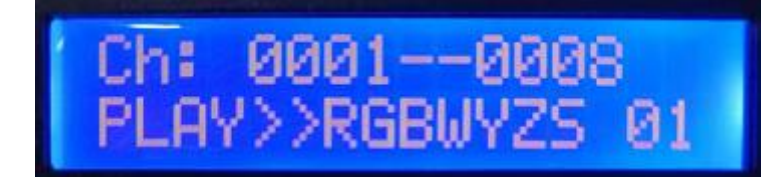

| 定义    | 通道1 | 通道2 | 通道3 | 通道4 | 整体亮度 | 正向/反向 | 速度 | 模式 |
|-------|-----|-----|-----|-----|------|-------|----|----|
| 激活状态  | R   | G   | В   | W   | Y    | F     | S  | 32 |
| 未激活状态 | 0   | 0   | 0   | 0   | Ν    | Z     | Ν  | 01 |

2. 通道说明

| 通道 | 定义                                | 控制器显示  |
|----|-----------------------------------|--------|
| 1  | 通道1(1-256级)                       | 0 或者 R |
| 2  | <b>通道2</b> (1-256级)               | 0 或者 G |
| 3  | 通道3(1-256级)                       | 0 或者 B |
| 4  | <b>通道 4</b> (1-256级)              | 0 或者 ₩ |
| 5  | 整体亮度(1-256级)                      | N 或者 Y |
| 6  | <b>正向/反向</b> (<128 为正向,>=128 为反向) | F 或者 Z |
| 7  | 速度(1-256级)                        | N 或者 S |
| 8  | 模式(1-32级)                         | 01-32  |

十二、DMX512 灯具一键写址

#### 1. 一键写址: (如图: 步骤1)

软件编写程序输出时,点击按钮进入一键写 址界面

#### 2. 间隔通道输入(如图:步骤2)

间隔通道按照灯具实际数字输入,数字为一 个 DMX512 IC 控制灯具像素点的所占用通道数。

#### 3. 芯片型号选择(如图:步骤3)

点击下拉按钮,选择与灯具带载 DMX512 IC 对应芯片型号。

4. 完成一键写址设定

确认设定无误,点击确认键,完成程序输出。

- 5. 控制器 一键写码操作
  - ① SD卡插入控制器;
  - ② 控制器上电开机;
  - ③ 长按"模式 MODE"键 5 秒,控制器显示 Writing Addr...,直到写址完成会显示 Writing OK;
  - ④ 完成写址后,控制器同样会进入通道测试模式(与手动写址后通道测试相同)。
  - ⑤ 完成通道测试,按"芯片 CHIP"键退出测试模式,控制器回到播放模式正常工作。

### 十三、具体参数:

#### 储存卡:

- 类 型: SD 卡
- 容 量: 128MB-32GB
- 格 式: FAT 或者 FAT32 格式
- 储存文件: \*.1ed

#### 物理参数:

- 工作温度: -20℃-75℃
- 工作电源: 交流 100-240V 输入
- 功 耗: 10W
- 重 量: 1.5Kg
- 尺 寸: L292mm \* W170mm \* H50mm

# S-8000L

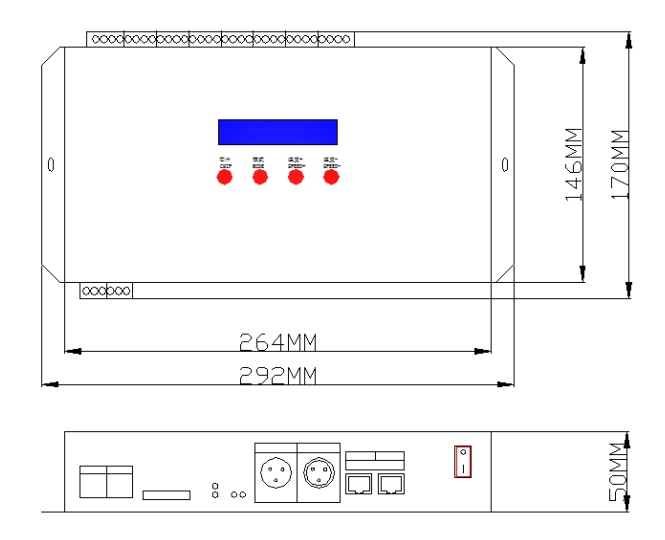

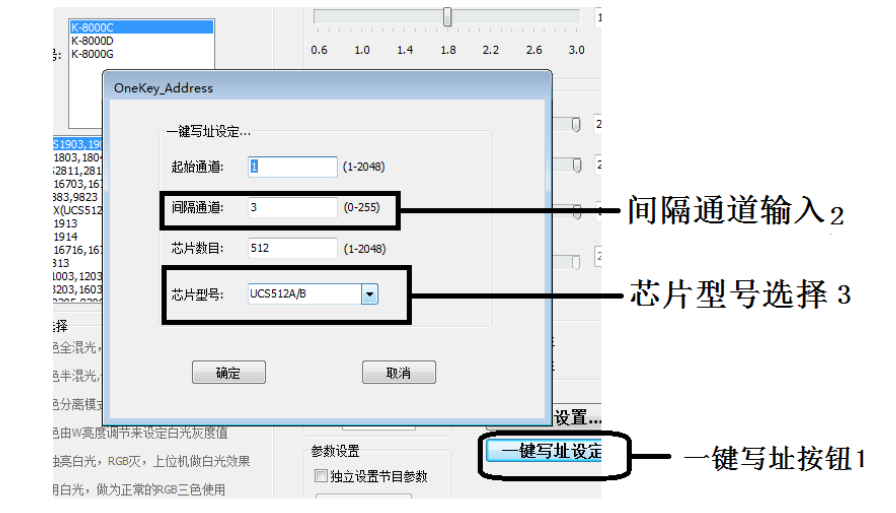

1、将文件拷贝到 SD 卡之前,必须先对 SD 卡格式化,注意是每次拷贝之前都要格式化。

2、SD卡必须要格式化成"FAT"或者"FAT32"格式。

3、控制器上的 SD 卡不可以热插拔,即每次插拔 SD 卡时,必须先断开控制器的电源。

| 格式化 Secure Digital ?区                                                  | 格式化 可移动藥盘 (H:) 💦 🔀                                           |
|------------------------------------------------------------------------|--------------------------------------------------------------|
| 容量 (2):                                                                | 容量 (2):                                                      |
| 946 MB 💌                                                               | 1.85 GB                                                      |
| 文件系统(F)                                                                | 文件系统 (F)                                                     |
| FAT 💌                                                                  | FAT32                                                        |
| 分配单元大小(à)                                                              | 分配单元大小 (A)                                                   |
| 默认配置大小 💙                                                               | 默认配置大小                                                       |
| 卷标 (L)                                                                 | 卷标 (L)                                                       |
| <b>棺式化选项 @</b><br>□ <b>快速格式化 @</b><br>□ 启用压缩 ©<br>□ 创建一个 MS-DOS 启动盘 @) | 格式化选项 (0)<br>(中)速格式化 (0)<br>回月用压缩 (2)<br>回健一个 MS-DOS 启动盘 (0) |
| 开始(C) 关闭(C)                                                            | 开始⑤ 关闭⑥                                                      |

#### 十五、常见问题处理:

问题 1: 上电后,发现控制器屏幕显示 SD Error,并且没有效果输出

答: 屏幕显示 SD Error 证明控制器没有正确读卡,可能存在的问题有:

② SD卡里面为空,没有效果文件。

②SD卡里面效果文件\*.1ed文件和控制器型号不匹配,请在软件正确选择控制器的型号、

芯片型号,并重新制作效果文件\*.1ed.

③更换 SD 卡后再进行测试,排除 SD 卡坏的可能性。

问题 2: 控制器上电后,指示灯正常,但灯具无效果变化

答: 这种情况的原因有以下几点:

①请检查灯具的信号线和控制器有没有正确连接。

②常规灯具的信号分为进和出,确定控制是否是连接第一个灯具的信号进。

问题 3: 控制器与灯具接上后,灯具频闪,且有效果变化,同时控制器指示灯显示正常。

答: ①控制器与灯具之间的地线没有连接。

②SD 卡里面所做的效果有误,做效果时选择的灯具芯片和实际灯具的芯片不符。

③在软件上做效果时如果没有锁定芯片时,要将控制器的芯片按到和灯具的对应芯片上。具体按到几请参考

控制器上面贴纸的 IC 顺序。

④灯具的供电电压不足。

问题 4: SD 卡无法格式化。

答:①首先确认 SD 卡的侧面的保护开关是否已经开锁。开锁的方向为 SD 卡金针这端。

②保护锁已经按要求设计,但依然无法格式化,如果出现这种情况多数为 SD 卡读卡器坏了,请更换 SD 卡读书器(建议使用质量较好的读卡器,推荐 SSK(飚王)读卡器)。

#### 问题 5: 控台与控制器连接后, 控台调控灯具没有反应。

答:①首先确认控台与控制器连接是否正确。

②控制器显示各个通道是否正常激活。

③控制器中的 SD 卡是否正常,去掉与控台连接,运行效果确认(效果可以运行,即 SD 卡没有问题,反之,则 SD 不正常)